# Kurz-Anleitung zum Login in OPAL

zusammengefasst nach: https://www.bps-system.de/help/display/LMS/Anmelden

### 1. Schritt

Neuen Account anlegen, wenn man keinen Login einer Hochschule besitzt.

#### 2. Schritt

Auswählen, dass man noch keinen Account besitzt und sich registrieren.

## 3. Schritt

Hinterlegen einer gültigen E-Mail-Adresse.

#### 4. Schritt

Sie erhalten eine E-Mail. Folgen des Links. Ist der Link nicht klickbar, kopieren und in die Adresszeile des Browsers einfügen.

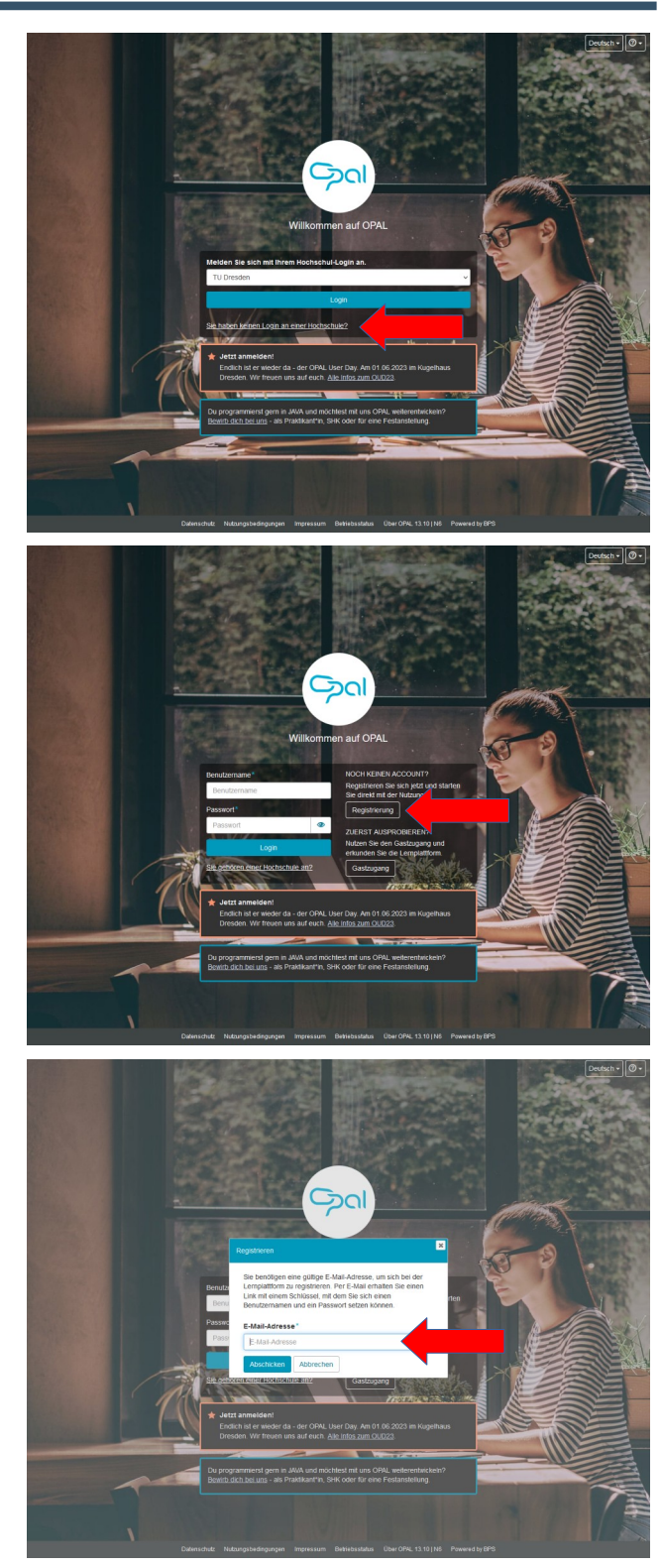

Vielen Dank für Ihr Interesse an der Lernplattform.

Über den Link https://bildungsportal.sachsen.de/opal/selfregis tration/410c002e6f6aed2874d4671dfcc58ffc?lang=de können Sie die Registrierung vervollständigen.

Falls Sie sich doch nicht registrieren wollen, löschen Sie diese E-Mail. [...]

### 5. Schritt

Der Link führt auf eine Anmeldeseite, diese ausfüllen. Sämtliche Felder sind Pflichtfelder. Institution soll die TU Dresden sein, da von hier aus die Weiterbildung angeboten wird.

Wählen Sie ein sicheres Passwort, welches Sie sich dennoch gut merken können :-).

| Registrieren                                                                                                    |   |
|----------------------------------------------------------------------------------------------------|---|
| Der Benutzemanne:<br>muss mindestens 3 Zeichen lang sein<br>- durf nur Ziffen und oder Klonicuchstaten enthalten (keine Umlaute, keine Sonderzeichen außer)<br>- kann später nicht mehr geändert werden |   |
| Benutzername: *                                                                                                    |   |
| Vorname *                                                                                                    |   |
| Nachname*                                                                                                    |   |
| Institution *                                                                                                    |   |
| Bitte wählen                                                                                                    | ~ |
| Passwort.*                                                                                                    |   |
| Mindestens 8 Zeichen.                                                                                                    | ۲ |
| Passwort bestätigen:*                                                                                                    |   |
|                                                                                                    | ۲ |
| Abschicken                                                                                                    |   |

#### 6. Schritt

Nutzungsbedingungen lesen, bestätigen und akzeptieren (am Ende der Seite).

#### 7. Schritt

Man ist eingeloggt!

Suchen nach dem Kurs "Digitale Häppchen" in der Suchleiste.

#### Alternativ dem Link

https://bildungsportal.sachsen.de/opal/auth/Repo sitoryEntry/38329745414/CourseNode/ 85106879797859 zum Kurs folgen.

#### 8. Schritt

Einschreiben über den Einschreibe-Baustein im Kurs

#### Datenschutz Nutzungsbedingungen Impressum Betriebsstatus Über OPAL 13.10 | N6 Powere

#### Nutzungsbedingungen

§1 Geltungsbereich 1. Diese Nutzungsbedingungen beziehen sich auf die Nutzung der Lempla

- Diese Nutzungsbedingungen beziehen sich auf die Nutzung der Lemplattorm OPAL auf basis der St
  Lemplattform OPAL
- 1. Die Lengslattform CPR, ist ein Angebot der IDPS Bildungspreide Sachson GrebH (sachbiguen). Systematekieten, Jaharhofstalle 6, Ort111 Chernen 2. Der Systematheter beleit auf der Lengslättern CPR4 useihligte Informationen, Funktionen zur Online-Zusammenabet wie Foren oder Willes und 2. Der Systematheter beleit auf der Lengslättern CPR4 useihligte Informationen, Funktionen zur Online-Zusammenabet wie Foren oder Willes und 2. Der Systematheter auf der Abstrachter und Kindelen oder im Erstenden bezichtlichene kriteristerbeiterheiten zur Abstrachter 3. Der Zusammenabet der Bahrann der Lengslättern CPR4 useihlichene den im Erstenden bezichtlichene kriteristerbeiterheiten. Zusammenabet wie Foren oder Willes und 3. Der Zusammenabet der Bahrann der Lengslättern CPR4. useihlichene den im Erstenden bezichtlichene kriteristerbeiterheiten. Zusammenabet wie Foren oder Willes und 3. Der Zusammenabet der Bahrann der Lengslättern CPR4. useihlichene den im Erstenden beiter beiter beiter der Bahrann der Internetionen und Kindel eine der Bahrann der Internetionen den im Erstenden beiter beiter beiter der Bahrann der Internetionen den im Erstenden beiter beiter beiter der Bahrann der Internetionen den im Erstenden beiter beiter be
- Det zugli uno de volzanja de Langeauenni U-ret, unienegen des in in organene reschineceren volzangaragurgen, zugli un or volzang version mere una gevählt, weis biede kelzungstangargen anektenen 4. Der Systematebeter ist bestehet, alles in seiner Macht stehende zu fan, um Ihnen jedezeit den Zugang zur Lenglattom OPAL und den dort gespechenten Dahen zu gevähltseins Unterforschungen oder Einschninkungen der Verlogbarder der Lenglattom OPAL siess sich allerding nach Volga ausschleifen. Zuden logen Störungen im Bereich des Internets und in Ihrer Kaken Zugangstechnologie nicht im Verantwortungsbereich des Systemarbieters.
- 5 zugargustateri 1 Der Systemateiter erhebt, verarbeitet und nutzt personenbezogene Daten nur im Rahmen der europäischen, nationalen und landesgesetzlichen Datenschutzvorschriften. Regelungen zum Schutz und der Verenedung von personenbezogenen Daten sind in der Datenschutzerklärung des Systemateiters zur Lengelatform ONLim Detat äurgelegt.
- 2. Mid er Nuczung der Lengrähltem OPAL unter desen Berlingungen versichen Sie, dass Sie die Zugengschäften für Ihren Account (Kombination aus Benutzennam um UPassend) nimmetelliker unter dies einer Perfoliate Ihres Accounts in subgehählt wird. Sie dahlt songer 3. Sie erkenne an, dass Sie für gelie Nuczung der Lengrafistert OPAL versiterfüch sind, die mit Hilt hers Accounts ausgehählt wird. Sie dahlt songer Ihregen hahre, dass Ihre Zugengehähmer umsutsrisierten Gebrackun und einer Verliegeben ein Dritte geschützt ein und Sie verglichtet sind, dem Systematibeter umverzaglich zu benachrichtigen, falls Sie eine misstelluchliche Verwendung Ihres Accounts benefiken oder vermalen.

§4 Ende der Nutzungsberechtigung für die Lernplattform OPAL

- 1. Der Spalamatbeiter kann den Zagang zu den Lengelattiom OPAL. Inhalten im Feleri oder platich aussteten oder Ihm NActungberechtigung benedien, wen die Langelatter OPAL. Inhalu einter Hum Accund, sies ein darb. Sie oder darb nime handbenik ein genatiert werden, die aus Schl des Systematibeites eine Verlatzing deser Bedragungen darstellt des die im anderer Weise zu einem Nachterik tri die Langelatterim CPAL überer ham. Systematibeites eine Verlatzing deser Bedragungen darstellt des die im anderer Weise zu einem Nachterik tri die Langelatterim CPAL überer ham. Systematibeites (upperl)genzöhlten darstellt des die ima die eine Landerer Weise zu einem Nachterik tri die Langelatterim CPAL überer ham. Systematibeites (upperl)genzöhlten durch und ham beiter beiter darstellt des die Langelatterim CPAL ausgeben ist. El benzöhlten des eine herem persönichen Profil auf der Langelatterim OPAL ausgeben ist.
- Concernational management of the second second s

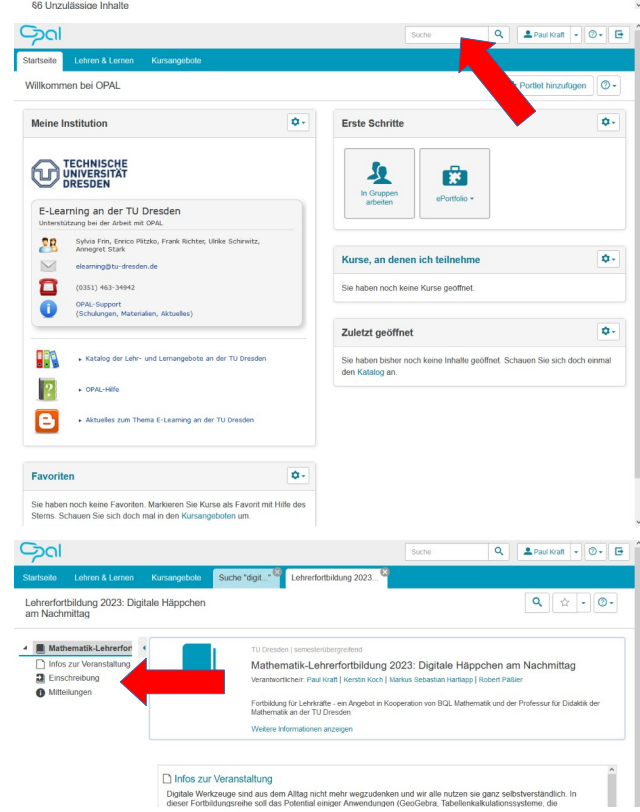